# IoT-FND: Unable to check database connection. Exception: java.sql.SQLException: ORA-28001: the password has expired

## Contents

Introduction Prerequisites Requirements Components Used Background Information Problem Solution

### Introduction

This document describes how to unlock Oracle user account of Cisco IoT Field Network Director (IoT-FND) and change password expiration setting to unlimited.

## Prerequisites

### Requirements

Cisco recommends that you have knowledge of these topics:

- Basic Linux shell operations (view logs, start a process etc.)
- Basic understanding of SQL queries

### **Components Used**

This document is not restricted to specific software and hardware versions.

The information in this document was created from the devices in a specific lab environment. All of the devices used in this document started with a cleared (default) configuration. If your network is live, ensure that you understand the potential impact of any command.

## **Background Information**

This document assumes that you have two separate Linux servers:

- IoT-FND-SRV Server that hosts IoT FND application.
- IoT-FND-Oracle Server that hosts the Oracle database for IoT-FND application.

### Problem

SYMPTOM 1: IoT-FND is not starting, database connection verification failed.

[root@IoT-FND-SRV ~]# service cgms status IoT-FND Version X.X.XX 08-01-2018 15:14:58 CEST: INFO: IoT-FND database server: XX.XX.XX.XX 08-01-2018 15:15:01 CEST: ERROR: IoT-FND database connection verification failed. 08-01-2018 15:15:02 CEST: ERROR: IoT-FND application server is not running. SYMPTOM 2: cgms\_db\_connection\_test.log\_contains entries similar to:

```
[root@IoT-FND-SRV ~]# tail -n 50 /opt/cgms/server/cgms/log/cgms_db_connection_test.log
2018-08-01 12:27:22,767:INFO:main:TestDBConnection: Checking database connection. Please wait
...
2018-08-01 12:27:22,856:INFO:main:TestDBConnection: Database URL:
jdbc:oracle:thin:@XX.XX.XX.XX:1522:cgms
2018-08-01 12:27:22,856:INFO:main:TestDBConnection: Database user: cgms_dev
2018-08-01 12:27:23,156:ERROR:main:TestDBConnection: Unable to check database connection.
Exception:
java.sql.SQLException: ORA-28001: the password has expired
```

**Note**: IoT-FND application uses CGMS\_DEV database user to access the Oracle database.

**Note**: By default, Oracle database has Password Expiration enabled so after some time, account passwords get expired and it is not possible to use them without changing the password.

SYMPTOM 3: Oracle CGMS\_DEV user account status is set to EXPIRED.

[oracle@IoT-FND-Oracle]\$ sqlplus / as sysdba

SQL\*Plus: Release 12.1.0.2.0 Production on Wed Aug 1 16:02:25 2018

Copyright (c) 1982, 2014, Oracle. All rights reserved.

Connected to: Oracle Database 12c Enterprise Edition Release 12.1.0.2.0 - 64bit Production With the Partitioning, OLAP, Advanced Analytics and Real Application Testing options

SQL> SELECT USERNAME, ACCOUNT\_STATUS FROM DBA\_USERS WHERE USERNAME LIKE 'cg%';

-----

CGMSDBA OPEN

CGMS\_DEV

EXPIRED

### Solution

Step 1. Login to the IoT-FND server with SSH.

Step 2. Stop FND services.

[root@IoT-FND-SRV]\$ service cgms stop

**Note**: If you do not stop IoT-FND services, FND will try to connect to the database using an old password and the account will get blocked until you are done with this procedure.

Step 3. Log into the Oracle server with SSH.

Step 4. Switch to oracle system user:

[root@IoT-FND-Oracle]\$ su - oracle
[oracle@IoT-FND-Oracle]\$
Step 5. Connect to the root instance of the Oracle database as sysdba user:

[oracle@IoT-FND-Oracle]\$ sqlplus / as sysdba
SQL\*Plus: Release 12.1.0.2.0 Production on Wed Aug 1 16:19:23 2018
Copyright (c) 1982, 2014, Oracle. All rights reserved.
Connected to:
Oracle Database 12c Enterprise Edition Release 12.1.0.2.0 - 64bit Production
With the Partitioning, OLAP, Advanced Analytics and Real Application Testing options

SQL>

Step 6. Modify password\_life\_limit setting to unlimited:

sql> alter profile default limit password\_life\_time unlimited;

Profile altered.

Step 7. Check which accounts have expired passwords.

SQL> SELECT USERNAME, ACCOUNT\_STATUS FROM DBA\_USERS WHERE ACCOUNT\_STATUS='EXPIRED';

Step 8. Set password for CGMS\_DEV user:

sql> ALTER USER CGMS\_DEV IDENTIFIED BY <new-password>;

User altered.

**Note**: If you know the old password you can reuse it. If no, you will need to run **cgmsSetup.**sh script on IoT-FND server to modify database passwords set in FND.

Step 9. Unlock the CGMS\_DEV user account:

SQL> ALTER USER CGMS\_DEV ACCOUNT UNLOCK;

User altered.

Step 10. Verify the account status of CGMS\_ users:

SQL> SELECT USERNAME, ACCOUNT\_STATUS FROM DBA\_USERS WHERE USERNAME LIKE 'cg%'; USERNAME ACCOUNT\_STATUS CGMSDBA OPEN

CGMS\_DEV OPEN Step 11. Login to the IoT-FND server with SSH.

Step 12. Start **/opt/cgms/bin/setupCgms.sh** script to change the database password setting. Leave all other settings with their default values:

08-01-2018 16:41:02 CEST: INFO: User response: n 08-01-2018 16:41:02 CEST: INFO: Configuring database settings. This may take a while. Please wait ... 08-01-2018 16:41:03 CEST: INFO: Database settings configured. Do you want to change the database password (y/n)? **y** 08-01-2018 16:41:06 CEST: INFO: User response: y Enter database password: <enter cgms\_dev database user password> Re-enter database password: <repeat cgms\_dev database user password> 08-01-2018 16:41:10 CEST: INFO: Configuring database password. This may take a while. Please wait ... 08-01-2018 16:41:13 CEST: INFO: Database password configured. Do you want to change the keystore password (y/n)? **n** 08-01-2018 16:41:16 CEST: INFO: User response: n Do you want to change the web application 'root' user password (y/n)? **n** 08-01-2018 16:41:19 CEST: INFO: User response: n Do you want to change the FTP settings (y/n)?  $\boldsymbol{n}$ 08-01-2018 16:41:22 CEST: INFO: User response: n Do you want to change router CGDM protocol settings (y/n)? n 08-01-2018 16:41:24 CEST: INFO: User response: n Do you want to change log file settings)? (y/n)? **n** 08-01-2018 16:41:25 CEST: INFO: User response: n

08-01-2018 16:41:25 CEST: INFO: ====== IoT-FND Setup Completed Successfully =======

#### Step 13. Verify database connectivity:

[root@IoT-FND-SRV ~]# service cgms status IoT-FND Version X.X.X-XXX 08-01-2018 16:46:14 CEST: INFO: IoT-FND database server: XX.XX.XX.XX 08-01-2018 16:46:15 CEST: INFO: IoT-FND database connection verified. 08-01-2018 16:46:15 CEST: ERROR: IoT-FND application server is not running. Step 14. Start IoT-FND application:

[root@IoT-FND-SRV ~]# service cgms start Step 15. Verify IoT-FND operations:

[root@IoT-FND-SRV ~]# service cgms status IoT-FND Version X.X.X-XXX 08-01-2018 16:49:04 CEST: INFO: IoT-FND database server: XX.XX.XX.XX 08-01-2018 16:49:04 CEST: INFO: IoT-FND database connection verified. 08-01-2018 16:49:05 CEST: INFO: IoT-FND application server is up and running. 08-01-2018 16:49:06 CEST: INFO: IoT-FND is up and running.